# **Bettis RTS Relay Board (RP3E6A)**

Electric Actuator

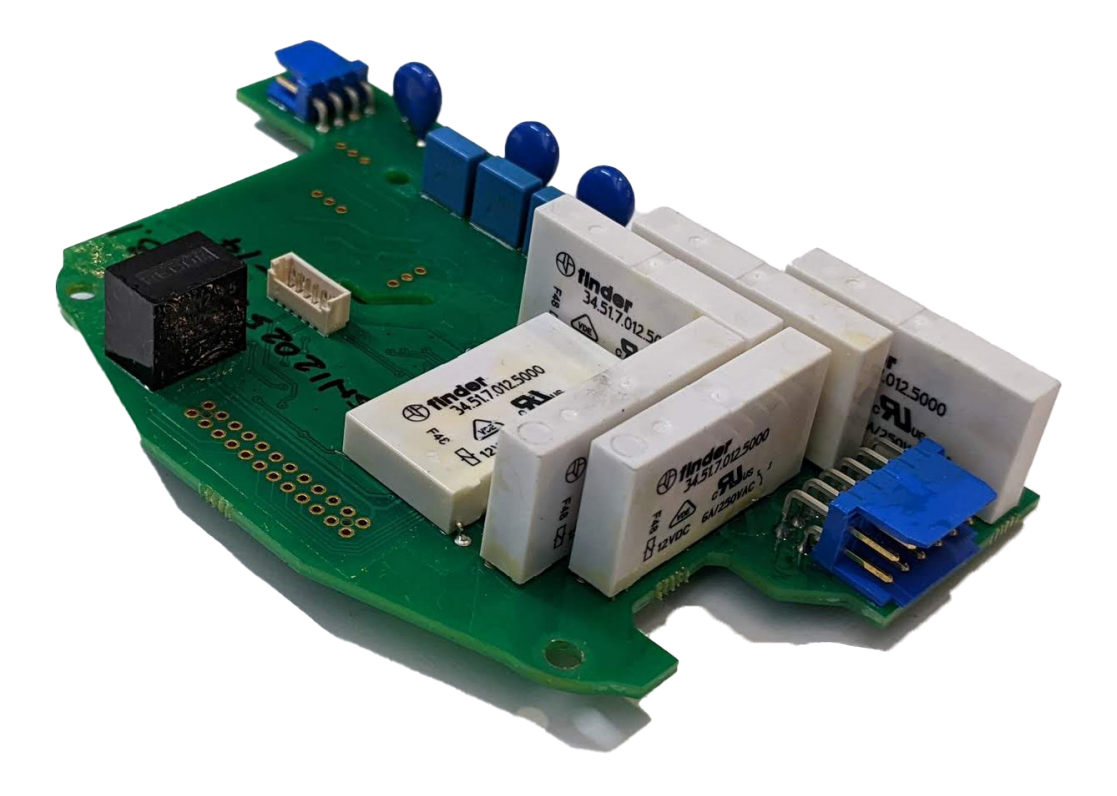

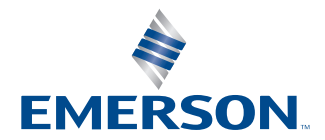

BETTIS

This page intentionally left blank.

# Table of Contents

| Section 1:<br>Tools  | Tools                     |
|----------------------|---------------------------|
| Section 2:<br>Materi | Material                  |
| Section 3:           | Installation              |
| Install              | ation                     |
| Section 4:           | Terminal Block Relabeling |
| Termir               | nal Block Relabeling      |
| Section 5:           | Programming               |
| Progra               | amming10                  |

This page intentionally left blank.

# Section 1:Tools

### **A** WARNING

Remove all power supplies before doing the exchange. Always act with caution during the exchange!

- Needle nose pliers
- Screw driver phillips
- Screw driver flat
- Allen key 5
- Socket wrench 5

### Figure 1.

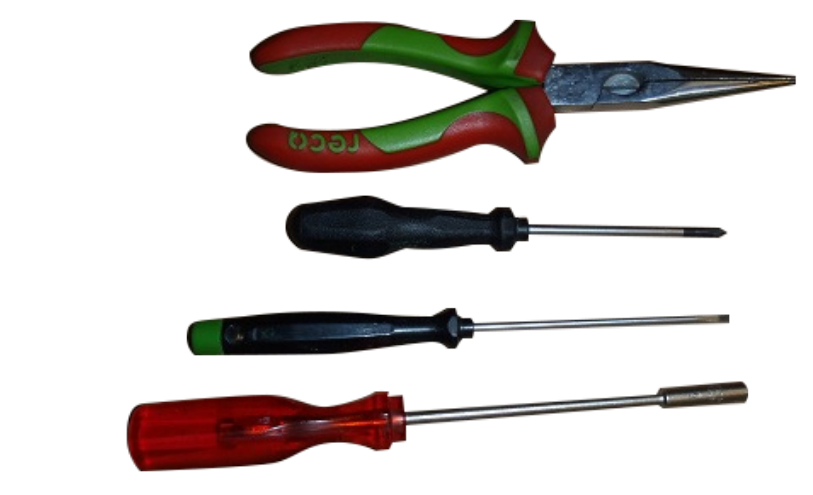

## Section 2: Material

- 1x RP3E6A board
- 1x Wiring harness CSC01K22
- 2x Oval-head screw with phillips head ISO 7045H M3x16 ST
- 1x Hexagon nut DIN 934 M3
- 1x Oval-head screw with phillips head M3x16 PA
- 3x Stand-off 8 mm
- 2x Fiber disc DIN522 M2.5
- 1x Tag for cable terminals #30-45
- 1x Installation instructions item

### Figure 2.

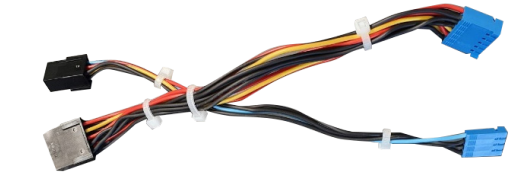

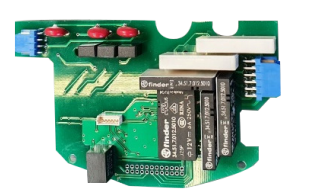

Figure 3.

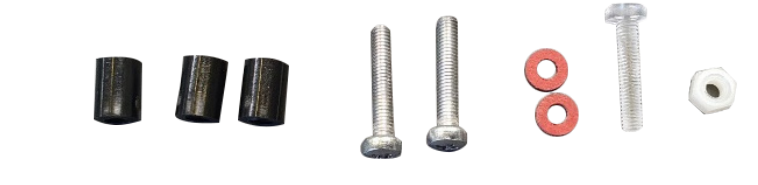

## Section 3: Installation

Unscrew the 4 hexagon socket screws from the cover and remove it carefully. Mind the connection cable between display and logic board.

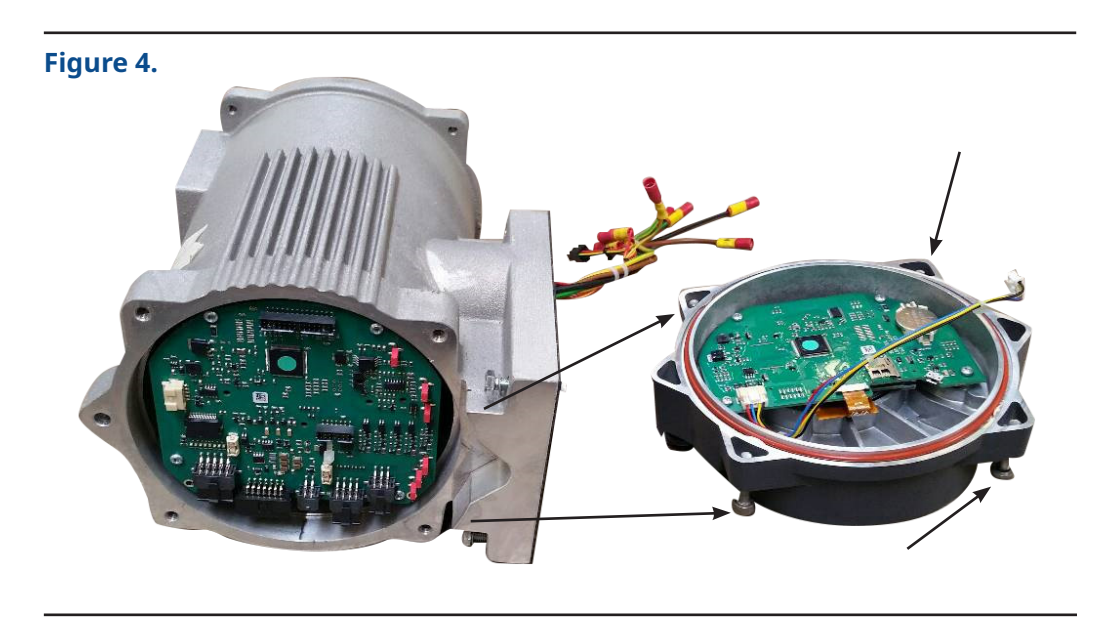

Unscrew the 4 cross recessed screws from the existing logic board and afterwards, tilt it carefully to you.

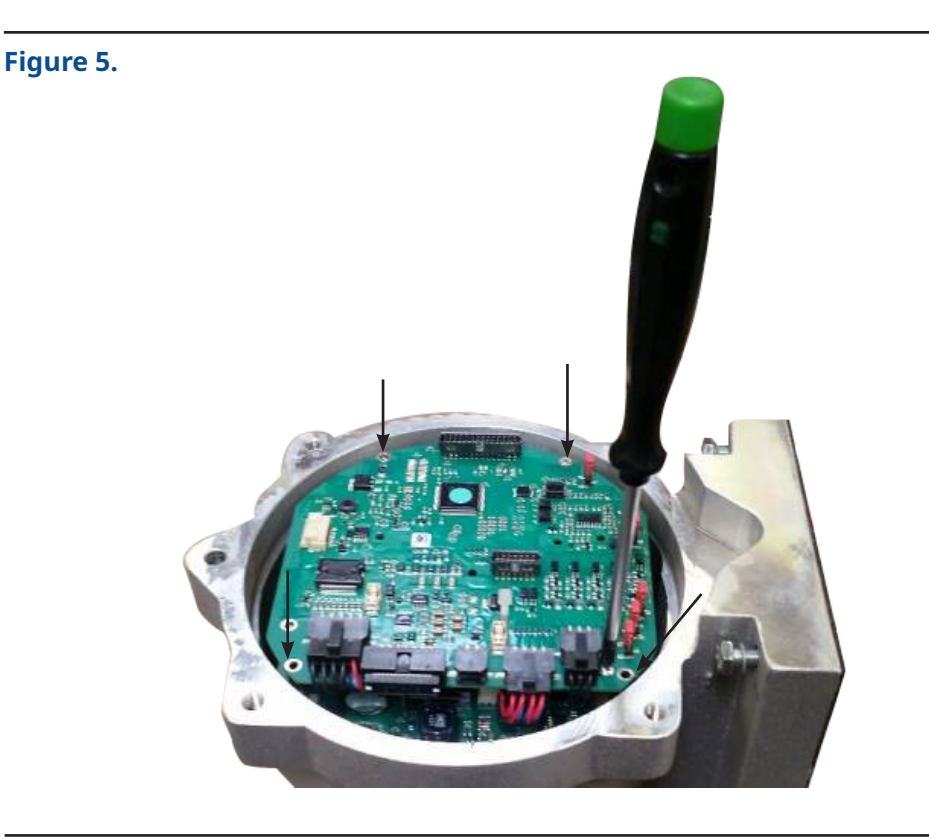

Remove carefully the connected cables: ribbon cable and 6-, 8- and 10-pole plugs (see Figure 6, left image). Afterwards, you can remove the logic board from the control unit and disconnect the second ribbon cable on the back (see Figure 6, right image).

<image>

Remove the two steel spacers (marked with the black arrows in Figure 7) in the housing.

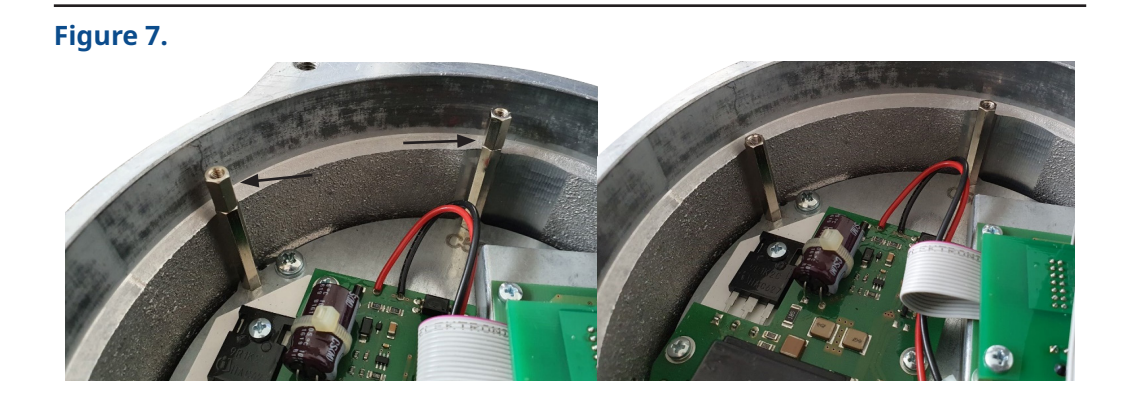

Place the 8 mm plastic spacers on the relay board as shown in the top image of Figure 8. Insert the M3x16 steel screws through the holes next to the multi-pin connectors in the logic board as shown in the bottom image of Figure 8. Then line up the screws with the plastic spacers in the relay board and secure the screws with the red lock plates. For the third hole, use the plastic screw M3x15 and secure it in place with the plastic nut.

Figure 8.

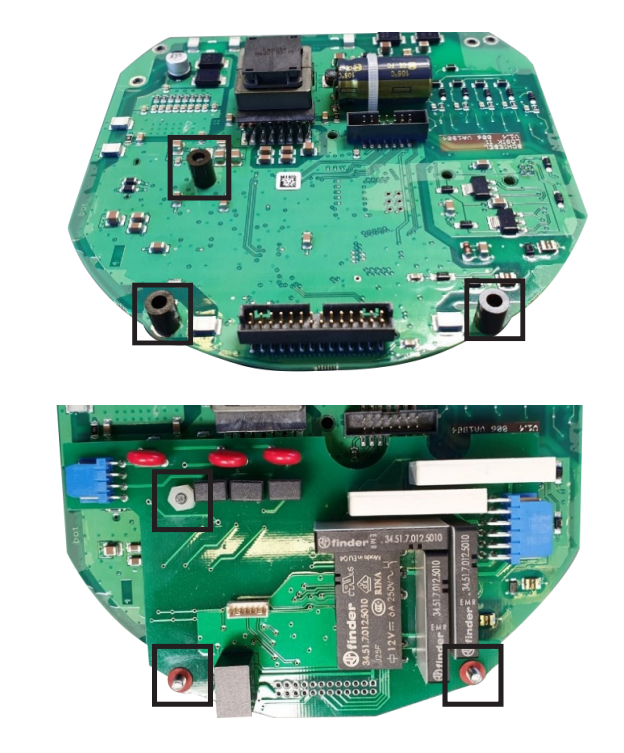

Connect the relay board with the multi-pin connector from the logic board.

### **WARNING**

The four pins on the left side must remain disconnected (see Figure 9). The orientation of the mounting holes on both the logic and relay boards plus the spacers must be aligned as shown in Figure 9.

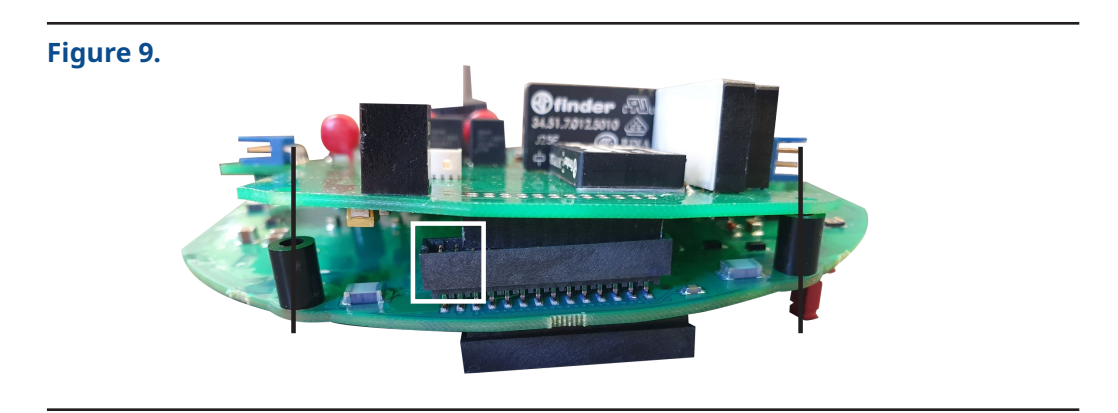

Connect the 10- and 6-pole connectors to the adapter cables, then connect the blue connectors of the adapter cables to the corresponding connectors on the relay board.

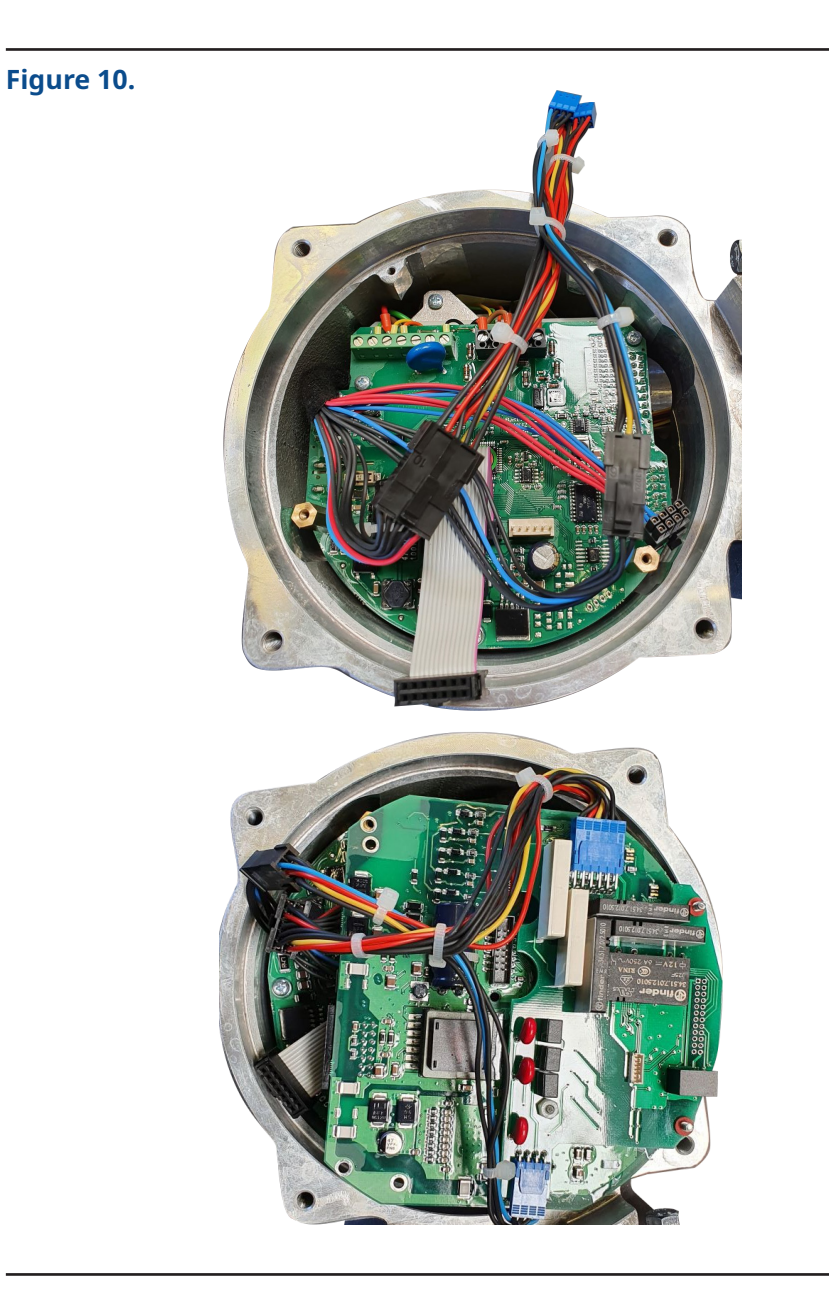

Connect both ribbon cable and 8-pole connector with the logic board after installing the logic + relay board back to the control (two small screws for original installation will remain). Take care of possible damage of cables or other parts.

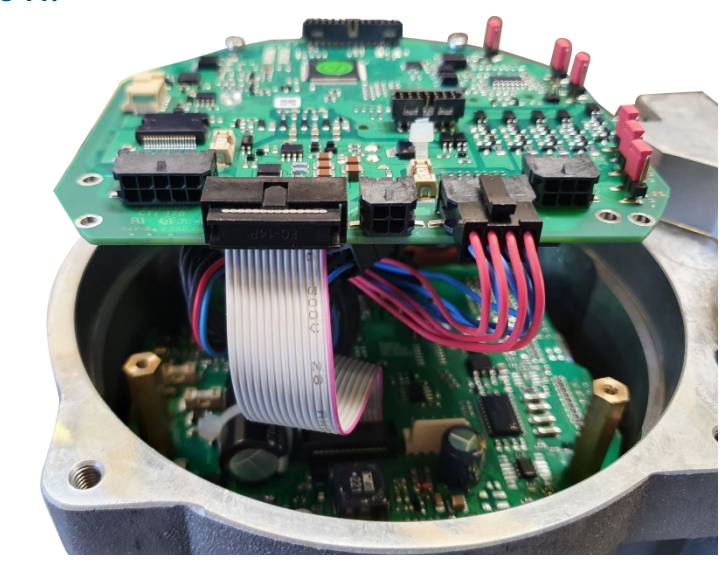

Figure 11.

Connect cable between display cover and logic board. Perform a Firmware update before installing display cover on the unit. This update is important for the following programming steps (use FW version display 1507, logic 219, or higher). For a detailed description on how to preform a firmware update, please refer to separate manual.

During display cover installation, pay attention to the O-ring which must sit correctly between cover and housing and fix it with the 4 hexagon socket screws.

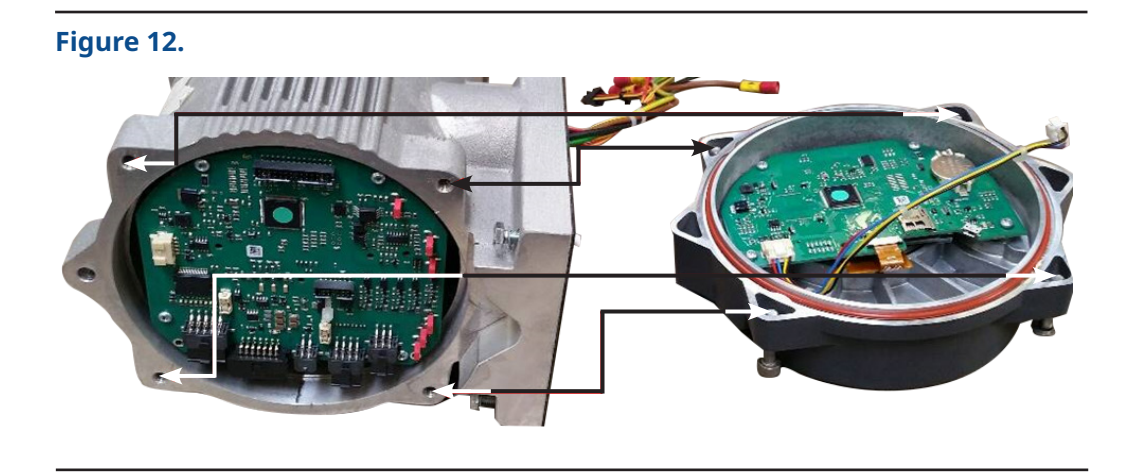

### Section 4: Terminal Block Relabeling

The final step of the installation process includes removing old labels on the terminal block (binary inputs #3 to #8 and binary outputs #13 to #22), and inserting new ones (high voltage discrete inputs #30 to #33 and dry contact outputs #34 to #45). Refer to Figure 13.

### Figure 13.

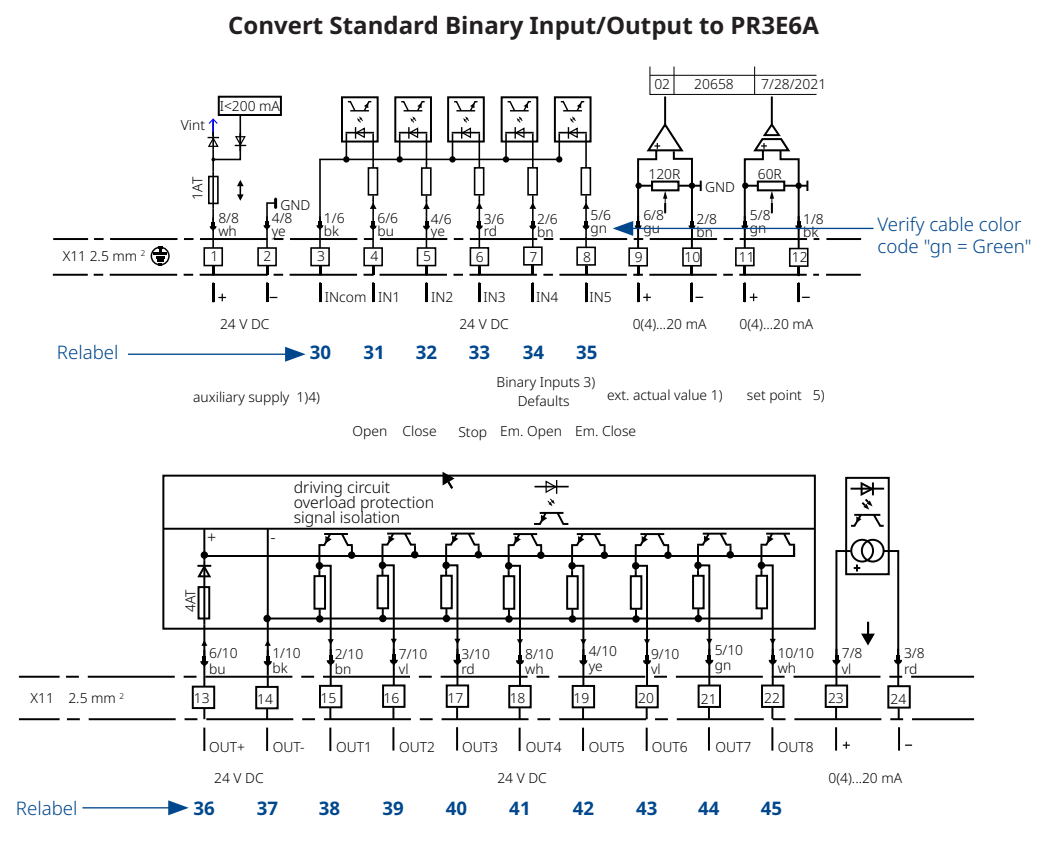

During the relabeling, make sure labels match the color code of terminal block cables. Refer to Table 1.

| Standard<br>CM | Color<br>Code | Original<br>Terminal # | Cable # | Function | Relay<br>pin and<br>N.C/N.O | CM +<br>Relay<br>RP3E6A | Change<br>Terminal # | No Change<br>Terminal # |
|----------------|---------------|------------------------|---------|----------|-----------------------------|-------------------------|----------------------|-------------------------|
| "+"            | wh            | 1                      | 1       | "+"      |                             | wh                      |                      | 1                       |
| "_"            | ye            | 2                      | 2       | "_"      |                             | ye                      |                      | 2                       |
| INCM           | bk            | 3                      | 3       | СОМ      |                             | bk                      | 30                   |                         |
| IN1            | bl            | 4                      | 4       | INI      |                             | bl                      | 31                   |                         |
| IN2            | ye            | 5                      | 5       | IN2      |                             | ye                      | 32                   |                         |
| IN3            | rd            | 6                      | 6       | IN3      |                             | rd                      | 33                   |                         |
| IN4            | br            | 7                      | 7       | 01       | CM                          | br                      | 34                   |                         |
| IN5            | gn            | 8                      | 8       | 01       | NC                          | gn                      | 35                   |                         |
| "+"            | bl            | 9                      | 9       | "+"      |                             | bl                      |                      | 9                       |
| "_"            | br            | 10                     | 10      | "_"      |                             | br                      |                      | 10                      |
|                |               |                        | 1       |          | 1                           |                         |                      |                         |
| "+"            | gn            | 11                     | 11      | "+"      |                             | gn                      |                      | 11                      |
| "_"            | bk            | 12                     | 12      | "_"      |                             | bk                      |                      | 12                      |
| Out+           | bl            | 13                     | 13      | 01       | NO                          | bl                      | 36                   |                         |
| Out-           | bk            | 14                     | 14      | 02       | CM                          | bk                      | 37                   |                         |
| 01             | br            | 15                     | 15      | 02       | NC                          | br                      | 38                   |                         |
| 02             | vl            | 16                     | 16      | 02       | NO                          | V                       | 39                   |                         |
| 03             | rd            | 17                     | 17      | 034      | CM                          | rd                      | 40                   |                         |
| 04             | wh            | 18                     | 18      | 03       | NO                          | wh                      | 41                   |                         |
| 05             | ye            | 19                     | 19      | 04       | NO                          | ye                      | 42                   |                         |
| 06             | VI            | 20                     | 20      | 056      | СМ                          | V                       | 43                   |                         |
| 07             | gn            | 21                     | 21      | 05       | NO                          | gn                      | 44                   |                         |
| 08             | wh            | 22                     | 22      | 05       | NO                          | wh                      | 45                   |                         |
| "+"            | VI            | 23                     | 23      | "+"      |                             | vl                      |                      | 23                      |
| "_"            | rd            | 24                     | 24      | n_n      |                             | rd                      |                      | 24                      |

### Table 1.

## Section 5: Programming

For programming, request download of SMARTTOOL2 through your Sales Representative.

After the successful installation and registration, connect with the actuator. Use the Wizard and choose function "Uninstall Extension Kit" and press "Apply" (see Figure 14).

Then, select items 3 and 4 from the list to uninstall "Standard Bin.Input: 5x Standard Binary Inputs" and "Standard Bin.Outputs: 8x Standard Binary Outputs" (see Figure 15).

#### Figure 14.

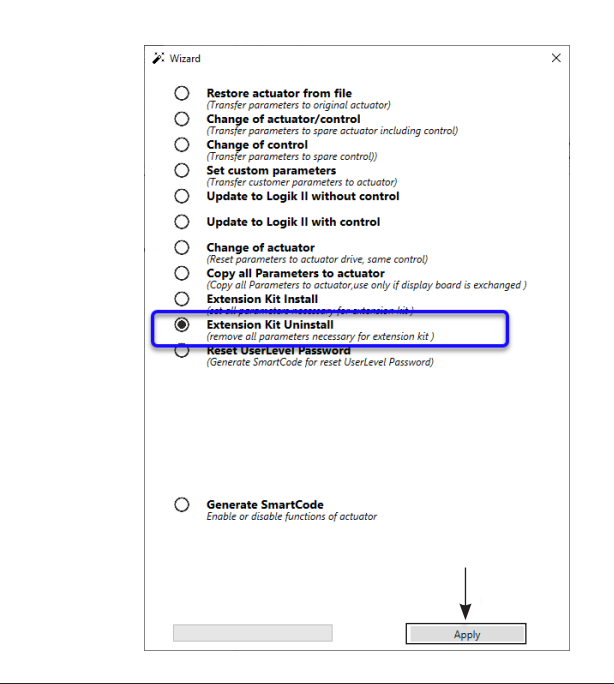

#### Figure 15.

| 8  | UNINSTALL Extension Kit - C                                     |       |
|----|-----------------------------------------------------------------|-------|
| *  | Name                                                            |       |
| 0  | HW Relay Kits                                                   |       |
| 0  | RP3E6A : 6x Relay Outputs , 3x Inputs                           | Apply |
| 1  | RP4AF : 4x Relay Outputs                                        | Apply |
| 2  | RP6A : 6x Relay Outputs                                         | Apply |
| 3  | Standard Bin.Input : 5x Standard Binary Inputs                  | Apply |
| 4  | Standard Bin.Outputs : 8x Standard Binary Outputs               | Apply |
| 1  | HW Bus Kits                                                     |       |
| 0  | ModbusRTU : ModbusRTU Interface                                 | Apply |
| 1  | ModbusTCP : ModbusTCP Interface                                 | Apply |
| 2  | Profibus : Profibus Interface                                   | Apply |
| 3  | Profinet : Profinet Interface                                   | Apply |
| 4  | Fieldbus Foundation : FF Interface                              | Apply |
| 5  | Hart : Hard interface                                           | Apply |
| 6  | Modbus2 : Modbus2 interface                                     | Apply |
| 7  | Profibus DP V1 : Profibus DP V1 interface                       | Apply |
| 8  | Profibus DP RedCom : Profibus DP RedCom interface               | Apply |
| 9  | Modbus2 Repeater : Modbus2 with Repeater interface              | Apply |
| 10 | EtherNet IP : EtherNet IP interface                             | Apply |
| 2  | Other Kits                                                      |       |
| 0  | Failsafe Handwheel unit : Hand Wheel operating kit for Failsafe | Apply |

After successful uninstallation of the binary inputs and outputs, use the Wizard to choose the function "Extension Kit Install" and press "Apply".

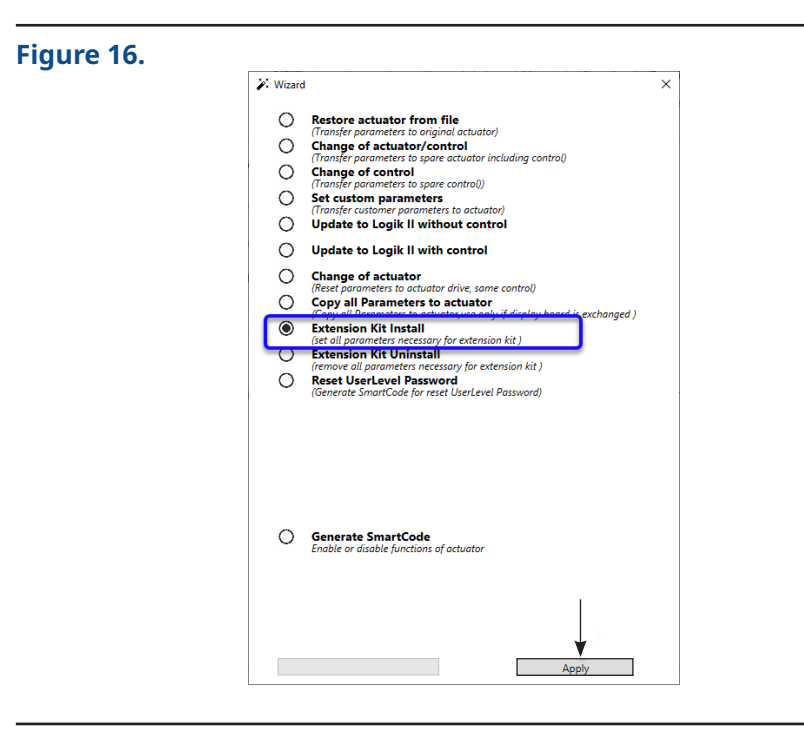

At the line "RP3E6A: 6x Relay Outputs, 3x Inputs" press "Apply" and confirm the installation by selecting "YES".

|  | File Extra Language Help                                                                                |                                                                                            |                                   |                 |                                             |                                         |         |           |     |  |
|--|----------------------------------------------------------------------------------------------------|--------------------------------------------------------------------------------------------|-----------------------------------|-----------------|---------------------------------------------|-----------------------------------------|---------|-----------|-----|--|
|  | 0.000                                                                                                   | Device info     1413 00311     1034 9008 6144 4352     1413 00311     Usplay: 1507 219 168 |                                   |                 |                                             | O Device info                           |         |           |     |  |
|  |                                                                                                    |                                                                                            |                                   |                 |                                             | 🙍 Install Extension Kit 📃 🗆             |         |           | 0 X |  |
|  | T                                                                                                    |                                                                                            |                                   |                 |                                             | Name                                    |         |           |     |  |
|  |                                                                                                    | Logik                                                                                      | c 219 08:43:22 16.03.2020 BL:000B |                 |                                             | HW Relay Kits                           |         |           | ~   |  |
|  |                                                                                                    | CM Wurmitzer: 168                                                                          |                                   |                 |                                             | D RP3E6A : 6x Relay Outputs , 3x Inputs |         |           |     |  |
|  |                                                                                                    |                                                                                            |                                   |                 |                                             | RP4AF : 4x Relay Outputs                | Apply   |           | _   |  |
|  | Parameter menu                                                                                          | 1 × 14/                                                                                    |                                   | 1/ 1/ n Pri 🔊 A | 2                                           | RP6A : 6x Relay Outputs                 | Apply   |           | _   |  |
|  | Parameters                                                                                              | 20 pr 1 1 1                                                                                |                                   |                 | 1                                           | HW Bus Kits                             |         |           |     |  |
|  | Parameters<br>History                                                                                   | Name                                                                                       | Values                            | Units           | 0                                           | ModbusRTU : ModbusRTU Interfa           | e Anniv |           |     |  |
|  | <ul> <li>Parameters</li> <li>History</li> <li>Status</li> <li>BLDC Parameters</li> <li>Debug</li> </ul> | 1. End limit                                                                               |                                   |                 | 1                                           | ModbusTCP : ModbusTCP Interfac          | Annhy   |           |     |  |
|  |                                                                                                    | 1. Open                                                                                    | 4,04                              | (U)             | 2                                           | Profibus : Profibus Interface           | Apply   |           | _   |  |
|  | All Act. Parameters                                                                                     | 3. Switch off Open                                                                         | 0: by travel                      | [0]             | -                                           | Profinat - Profinat Interface           | Annh    |           | _   |  |
|  |                                                                                                    | 4. Switch off Close                                                                        | 0: by travel                      | [Nm]            | -                                           | Fieldbur Foundation : EE Interface      | Apply   |           | -   |  |
|  |                                                                                                    | 5. Closing direction                                                                       | 0: normal (cw)                    | [Bool]          | 1                                           | Fieldous Foundation . FF internace      | Apply   |           | ~   |  |
|  |                                                                                                    | 7. LED function                                                                            | 0: Close=green                    |                 | Inet                                        | tall Kit over SmartCoder                |         | ×.        |     |  |
|  |                                                                                                    | 8. Hysteresis                                                                              | 0,50                              | [96]            | Would you like to set these smartcodes to a |                                         |         |           |     |  |
|  |                                                                                                    | 9. Ramp                                                                                    | 2,0                               | [%]             |                                             |                                         |         |           |     |  |
|  |                                                                                                    | 10. Range                                                                                  | 0                                 | [%]             |                                             |                                         |         | actuator? |     |  |
|  |                                                                                                    | 11. Overrun Open                                                                           | 0,0                               | [5]             |                                             | Concretin dettosos                      |         |           |     |  |
|  |                                                                                                    | 12. Overrun Close                                                                          | 0,0                               | [5]             |                                             |                                         |         |           |     |  |
|  |                                                                                                    | 2. lorque                                                                                  | 16                                | (b)=1           |                                             | , v                                     |         | No.       |     |  |
|  |                                                                                                    | n. open                                                                                    | 10                                | (read)          |                                             | TE                                      | · _     | IND       |     |  |

After installation press the "Refresh Button". In parameter group "9. Bin. Input" and "10. Relay", you can define the functionality of the different relays.

#### NOTE:

Failure to uninstall the Binary input/output and the RP3E6A code may cause actuator analog input/output or other functions to not work properly.

#### www.emerson.com/bettis

VCIOM-15746-EN © 2024 Emerson. All rights reserved.

The Emerson logo is a trademark and service mark of Emerson Electric Co. Bettis™ is a mark of one of the Emerson family of companies. All other marks are property of their respective owners.

The contents of this publication are presented for informational purposes only, and while every effort has been made to ensure their accuracy, they are not to be construed as warranties or guarantees, express or implied, regarding the products or services described herein or their use or applicability. All sales are governed by our terms and conditions, which are available upon request. We reserve the right to modify or improve the designs or specifications of such products at any time without notice.

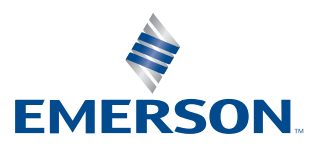

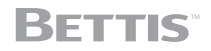